## 取引履歴照会をするには

|                                                                                                    | 小 標準 大 <u>しログオフ</u><br>総合/給与振込他 税金/各種料金払込 利用者情報                                      | ① 資金移動(振替/振込)をクリックしてください。<br>ドロップダウンメニューが表示されます。                                                                                                    |  |  |  |
|----------------------------------------------------------------------------------------------------|--------------------------------------------------------------------------------------|----------------------------------------------------------------------------------------------------|--|--|--|
|                                                                                                    | (データ伝送)     (収納サービス)     変更       >     都度指定先口偏の<br>管理     >                         | ② 取引履歴の照会をクリックしてください。                                                                                                    |  |  |  |
| 手順2 条件を指定                                                                                                    | 2018年03月13日 17時01分428                                                                | 1 照会範囲の条件をご指定ください。                                                                                                    |  |  |  |
| ロス JIN 2012: ステレビロシンJ/ 、<br>取引履歴を照会する範囲をラジオボタンで指定後、期間を選択し                                                                                                    | ってください。                                                                              |                                                                                                    |  |  |  |
| 期間を選択後、「照会」ボタンを押してください。                                                                                                    |                                                                                      | (1)日付指定 選択した範囲(期間)の明細を表示                                                                                                    |  |  |  |
| 期間を選択後、「照会」ポタンを押してください。<br>選択 抵定方法 条件<br>・ 日付指定 解出 2018年 03月 13日 ✓ 開<br>約7日 2018年 03月 13日 ✓ 開                                                                                                    | 説明<br>指定した問題の明確が表示されます。                                                              | (1)日付指定 選択した範囲(期間)の明細を表示<br>す。<br>※カレンダーボタンをクリックし、日付をご選択できる                                                                                                    |  |  |  |
| <ul> <li>期間を選択後、「照会」ボタンを押してください。</li> <li>第次方法</li> <li>日付指定</li> <li>日付指定</li> <li>第1日</li> <li>2018年 03月 13日 、</li> <li>第1日</li> <li>2018年 03月 13日 、</li> <li>第1第 3 、 通力</li> <li>3 、 通力</li> <li>第1第 3 、 通力</li> <li>第1第 3 、 通力</li> </ul>                                                                                                    | 説明           指定した期間の明晶が表示されます。           指定した適の明晶が表示されます。           指定した向の明晶が表示されます。 | <ul> <li>(1)日付指定 選択した範囲(期間)の明細を表示す。</li> <li>※カレンダーボタンをクリックし、日付をご選択できる</li> <li>(2)週単位指定 選択した週(第1週~第6週)の明細表示します。</li> </ul>                                        |  |  |  |
| 明問を選択後、「照会」ボタンを押してください。           選択         指定方法         条件           ●         日付用定         開始日         2018年 03月 13日 、         ●           ●         理単位指定         当月 第 3 、 速分         ●         ●           ●         月単位指定         当月 第 3 、 速分         ●         ●         ●         ●         ●         ●         ●         ●         ●         ●         ●         ●         ●         ●         ●         ●         ●         ●         ●         ●         ●         ●         ●         ●         ●         ●         ●         ●         ●         ●         ●         ●         ●         ●         ●         ●         ●         ●         ●         ●         ●         ●         ●         ●         ●         ●         ●         ●         ●         ●         ●         ●         ●         ●         ●         ●         ●         ●         ●         ●         ●         ●         ●         ●         ●         ●         ●         ●         ●         ●         ●         ●         ●         ●         ●         ●         ●         ●         ●         ●         ●         ●         ● <td< td=""><td>送明           指定した開始の明細が表示されます。           指定した温の明細が表示されます。           指定した月の明細が表示されます。</td><td><ul> <li>(1)日付指定 選択した範囲(期間)の明細を表示す。</li> <li>※カレンダーボタンをクリックし、日付をご選択できま</li> <li>(2)週単位指定 選択した週(第1週~第6週)の明細表示します。</li> <li>(3)月単位指定 選択した月(当月・先月)の明細を表示す。</li> </ul></td></td<> | 送明           指定した開始の明細が表示されます。           指定した温の明細が表示されます。           指定した月の明細が表示されます。 | <ul> <li>(1)日付指定 選択した範囲(期間)の明細を表示す。</li> <li>※カレンダーボタンをクリックし、日付をご選択できま</li> <li>(2)週単位指定 選択した週(第1週~第6週)の明細表示します。</li> <li>(3)月単位指定 選択した月(当月・先月)の明細を表示す。</li> </ul> |  |  |  |

## 手順3 照会結果

|    | トップ > 資金結制(振営/仮込) > 取引履歴の課金     2018年03月       取引履歴照会結果                                              |                           |                                                                     |                                  |                                                                               |                          |                             |                                  |            |        |  |
|----|----------------------------------------------------------------------------------------------------|---------------------------|---------------------------------------------------------------------|----------------------------------|-------------------------------------------------------------------------------|--------------------------|-----------------------------|----------------------------------|------------|--------|--|
|    | 照会結果は以下の通りです。<br>取引履歴の詳細情報を参照する場合は、対象データを選択して「照会」ボタンを押してください。<br>取引履歴熙会結果を印刷する場合は、「画面印刷」ボタンを押してください。 |                           |                                                                     |                                  |                                                                               |                          |                             |                                  |            |        |  |
|    | 照会範囲                                                                                                 |                           |                                                                     |                                  | 2018年03月13日 ~ 2018年03月13日                                                     |                          |                             |                                  |            |        |  |
|    | 照会件数                                                                                                 |                           |                                                                     |                                  | 3件                                                                            |                          |                             |                                  |            |        |  |
|    | <mark>尾会</mark><br>2018年03月13日 17時25分10秒時点の情報です。                                                     |                           |                                                                     |                                  |                                                                               |                          |                             |                                  |            |        |  |
|    | 選                                                                                                    | 択                         | 受付状况                                                                | 支払元                              | 入金先                                                                           | 取引日                      | 取弓                          | 金額                               | コメント<br>詳細 |        |  |
| ①→ | s                                                                                                    | 18<br>20<br>17<br>振正 天    | 31312DR0XHACC<br>)18年03月13日<br>)特25分03秒<br>込(事前登録)<br>常終了<br>スト1    | 世安支店<br>当座預金<br>47<br>穴타 카리가     | 肥後銀行<br>本店営業部<br>普通預金<br>3253241<br>7代ビーテストジー1909                             | 2018年03月13日<br>17時25分02秒 | 支払金額<br>先方負担<br>振込金額<br>手数料 | 50,000円<br>324円<br>49,676円<br>0円 | コメント<br>詳細 |        |  |
|    | 0                                                                                                    | 18<br>D<br>20<br>17<br>振受 | 13131CCMGNHAC<br>118年03月13日<br>時24分22秒<br>込(御度指定)<br>付完了<br>フト<br>1 | 水前寺支店<br>貯審預金<br>49<br>穴モト テストヨン | 肥後銀行<br>本店営業部<br>普通預金<br>3253254<br>アイビ <sup>*</sup> - テストシ <sup>*</sup> 1907 | 2018年03月14日              | 支払金額<br>振込金額<br>手数料         | 50,000円<br>50,000円<br>324円       | コメント<br>芽類 |        |  |
|    | 183131CB6DSHACB 世安支店                                                                                 |                           |                                                                     | 肥後銀行 2018年63月13日                 |                                                                               | 支持金額                     |                             | コメント                             |            |        |  |
|    | 0                                                                                                    | 20<br>17<br>振正<br>天       | 118年03月13日<br>時23分30秒<br>込(事前登録)<br>常終了<br>スト1                      | 普通預金<br>186<br>クマモト テストヨン        | 世安支店<br>普通預金<br>219<br>アイビー テストヨン                                             | 17時23分30秒                | 振込金額<br>手数料                 | 10,000円<br>10,000円<br>0円         | 詳續         |        |  |
| @→ | 20:                                                                                                  | 18年03<br>照会               | 3月13日 17時25分1                                                       | 0秒時点の情報                          | टर्ड.                                                                         |                          |                             |                                  |            |        |  |
| 3⊣ | <                                                                                                    | 戻る                        |                                                                     |                                  |                                                                               |                          |                             |                                  |            | 🖨 画面印刷 |  |
|    |                                                                                                    | トッフ                       | 1                                                                   |                                  |                                                                               |                          |                             |                                  | ~          | ページ上部へ |  |

- ] ① ご選択された条件にて取引履歴が表示されます。
  - ※ 印刷する場合は、画面印刷をクリックいただくか、 ご利用ブラウザの印刷機能をご利用ください。

- ② 各取引の詳細をご確認される場合は、照会を クリックしてください。
   ▶手順4へ遷移
- ③ 再度、取引履歴の照会を行う場合は、 戻るを クリックしてください。

手順4 取引履歴詳細照会 2018年03月13日 17時29分44秒 トップ > 資金移動(振替/振込) > 取引履歴の照会 取引履歴詳細 CIBMAD03 -取引層歴の詳細は以下の通りです。 取引層歴の詳細を印刷する場合は、「画面印刷」ボタンを押してください。 🖶 画面印刷 <del>デー</del>タ情報 1 状態 正常終了 183131CDR0XHACC 受付番号 2018年03月13日 17時25分03秒 処理日時 利用者名 テスト1 資金移動情報 支払元口座 資金移動先口座 振込 事前登録 世安支店 肥後銀行 本店営業部 > 当座預金 47 クマモト テストヨン 普通預金 3253241 アイビー テストジュウロク 依頼人名 ሳዋቺት ምጽዮዓን 支払金額 50,000円 324円 コメント欄 先方負担手数料 2018年03月13日 資金移動指定日 資金移動金額 49,676円 資金移動予定日 2018年03月13日 0円 資金移動手数料 49,676円 支払金額合計 く戻る (2) 🖨 画面印刷 | トップ | ▲ ページ上部へ

- ① 取引内容をご確認ください。
  - ※印刷する場合は、画面印刷をクリックいただくか、 ご利用ブラウザの印刷機能をご利用ください。

② 戻るをクリックしてください。